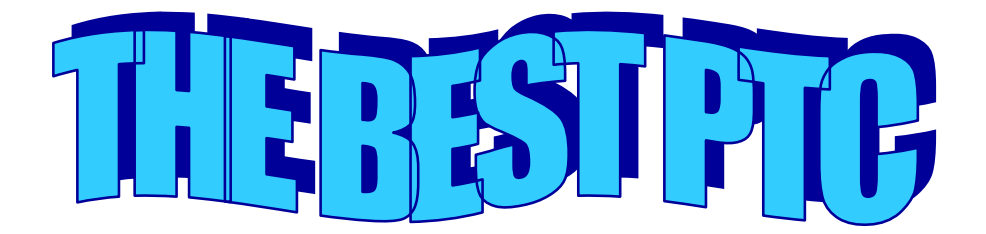

COME TO JOIN WITH US

# BACA BAIK-BAIK RAHASIA BISNIS PALING MUDAH MENDAPAT RIBUAN DOLLAR/BLN GRATIS !

Cari duit atau cari uang di internet dapat dilakukan dengan dua cara yaitu dengan cara aktif dan cara pasif. Cara aktif artinya kita secara aktif untuk mendapatkan duit, jadi kita harus selalu berhadapan dengan komputer kita. Sedangkan cara pasif kita tidak harus di depan komputer, kita hanya menunggu di rumah sembari tidur dan kita terus mendapatkan duit. Kedua cara inilah yang paling umum dilakukan di internet sehingga kita akan mendapatkan duit ratusan sampai puluhan juta karenanya.

Cara yang aktif untuk cari duit dapat dilakukan dengan mengikuti program Bisnis BEST PTC/PTR (TENTU SAJA PAYING PTC) yaitu website yang membayar kita untuk membaca email, mengklik banner, dan untuk mendaftar sebagai anggota pada website lain. Contoh website **BEST PTC/PAYING PTC** adalah: Getpaidmail, Youromail, donkeymails, orangebizs, dan butterflymails. Selain mengikuti website ptr cara yang aktif dapat kita lakukan dengan mengikuti website yang akan membayar kita untuk upload file, bersosialisasi layaknya friendster. Contoh website upload file adalah: ZIDDU, EASY SHARE, DEPOSIT FILE, dll. Sedangkan website yang seperti friendster tapi dengan duit sebagai imbalannya saat kita berinteraksi adalah: frienszone dan yuwie.

Cara yang pasif dapat dilakukan dengan mengikuti program adsense seperti google adsense, bidvertiser, dan adbrite. Namun untuk melakukan hal ini dibutuhkan skill dalam mendesain web dan layout. Selain itu anda harus mempunyai skill untuk menulis sebuah artikel untuk sajian pengunjung dan seo untuk mengoptimalkan website anda supaya website anda di ketahui oleh banyak orang melalui search engine (Tidak semua orang bisa melakukannya).

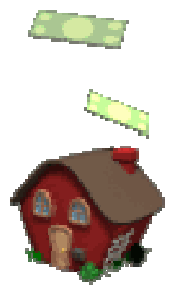

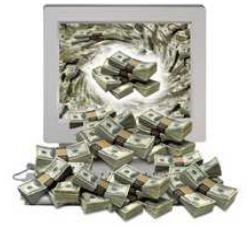

Pada dasarnya artikel ini saya buat untuk berbagi pengalaman/sharing bagaimana cara mendapatkan Uang (Dollar) dengan cara mudah dan modal yang sedikit (GRATIS). IDE nya hanyalah bagaimana memiliki income untuk jangka panjang dari bisnis onlijne. Banyak sekali program-program online seperti HYIP, MLM dll dan dari

sekian banyak program tersebut menurut saya ada beberapa yang bisa di jadikan proyek jangka panjang seperti: Membuat web untuk reseller, Adsense, PTC, PPC, affiliate program dan Jual beli website. Jadi intinya adalah bagaimana cara membangun sendiri sumber penghasilan online yang bisa di rencanakan untuk jangka panjang. Melalui artikel ini saya ingin memberikan **RAHASIA** bagaimana mendapatkan Uang (DOLLAR) dengan cara yang sangat mudah **(karena TIDAK DIBUTUHKAN KEAHLIAN APAPUN)** dan dengan waktu yang sangat singkat (lebih singkat di bandingkan bisnis yang lain) dan Semua orang bisa melakukannya termasuk Anda. Potensi penghasilan bisa Ratusan bahkan Ribuan Dollar/bulan (tergantung kerja keras dan keuletan Anda tentunya). Sudah banyak yang sukses di bisnis ini (baca testimoni mereka di FORUM). SAYA MINTA ANDA MEMBACA DENGAN BAIK DAN SEKSAMA PELUANG BISNIS INI, SIAPA TAHU BISA MENJADI SOLUSI KEUANGAN ANDA SEKELUARGA !

#### PERSIAPAN

#### SEBELUM ANDA MULAI CARI DUIT DI INTERNET, ADA BEBERAPA HAL YANG HARUS ANDA LAKUKAN

- 1.Membuat email
- 2.Membuat rekening virtual ( online payment gateway ) e-gold, paypal dan alert pay.
- 3.Mendaftar ke Webiz PTC.

4.Promosi biar dapat Reveral (jika mau...Untuk memperbanyak dollar).

# SEBELUM ANDA MULAI CARI DUIT DI INTERNET, ADA BEBERAPA HAL YANG HARUS ANDA LAKUKAN

#### **1. MEMBUAT EMAIL**

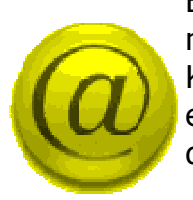

Buatlah account email baru, sangat tidak bijak jika anda mencampurkan email pribadi dengan email untuk bisnis ini. Kenapa? Karena setiap hari akan mendapatkan banyak

email sehingga anda akan kesulitan untuk membedakan email dari kenalan anda atau dari program ini.

Saya sangat menyarankan anda untuk membuat email di gmail, karena selain daya tampung email yang besar juga karena gmail sangat mudah digunakan dan cepat. Untuk mendaftar di gmail, silahkan anda ketik di browser <u>http://mail.google.com/mail/signup</u>.

# 2. MEMBUAT REKENING VIRTUAL ( ONLINE PAYMENT GATEWAY ) E-GOLD (OPTIONAL)

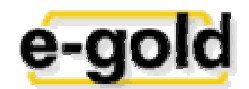

Setahu saya, E-Gold saat ini jarang sekali digunakan sebagai alat pembayaran,saya tidak tahu kenapa.. Apa karena dulu (katanya) sempat ada masalah dengan Pemerintah AS (Isunya begitu)... Jadi Anda boleh daftar, boleh tidak, karena sebenarnya Aler Pay dan Pay Pal saja sebenarnya sudah cukup.. Dan juga daftar E-Gold ribet banget. Jika Anda ingin juga daftar E-Gold silahkan Download Ebook panduannya di bawah.

# 3. MEMBUAT REKENING VIRTUAL ( ONLINE PAYMENT GATEWAY ) PAYPAL

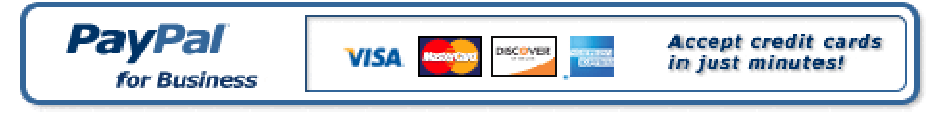

- 1.Beberapa keuntungan mendaftar mengunakan paypal adalah: Pendaftarannya GRATIS
- 2.Sudah dipergunakan oleh 150 juta orang di dunia, dari 190 negara Menerima pembayaran online dengan kartu kredit visa, master, discover, amex
- 3.Lebih mengamankan kita ketika melakukan pembayaran online menggunakan paypal, karena informasi kartu kredit kita tidak perlu kita berikan saat kita ingin berbelanja sesuatu di internet Karena para internet marketer banyak yang menggunakan paypal untuk mentransfer komisi affiliate, maka dengan memiliki paypal, terbuka banyak peluang bagi Anda untuk mendapatkan komisi

4.Sebelum anda mendaftar paypal anda harus mempunyai kartu kredit. Kartu kredit yang sudah dicoba dan diterima oleh Paypal antara lain adalah BNI Visa, HSBC Visa, Mandiri Visa, BCA Mastercard, Citibank Mastercard, BRI Mastercard. Untuk debit card nya, sementara ini baru debit card dari Bank Niaga yang memiliki logo Visa Electron.

- Cara daftar dan membuat account di Pay Pal :
- Klik disini : <u>https://www.paypal.com/id/mrb/pal=594RXFUVRT9W2</u>
- Klik SignUp Now! untuk mendaftar
- Selanjutnya ada pilihan negara lalu pilih tipe account yang anda inginkan,

# a. Personal account:

Cocok untuk keperluan belanja online. Tidak ada fee bila menerima uang dari pihak lain. Jumlah uang yang bisa diterima terbatas.

#### **b.** Premier account:

Bisa untuk belanja online dan menerima pembayaran sebagai merchant. Ada fee transaksi untuk penerimaan. Cocok untuk bisnis kecil-kecilan.

#### c. Business Account:

Cocok untuk anda yang mempunyai bisnis online. Dapat digunakan untuk menerima pembayaran melalui kartu kredit, kartu debit, transfer bank dengan biaya rendah.

- Setelah itu tekan Continue. Masukan informasi anda seperti Nama, Alamat, Telp, Email (Pastikan Nama, Alamat, Telp yang anda isi untuk pendaftaran sama dengan data kartu kredit anda)
- Pada Password Recovery pilih dan isikan 2 pertanyaan dan jawaban pribadi untuk mendapatkan password anda kembali jika suatu saat anda lupa password
- Dibagian selanjutnya diinstruksikan untuk memasukan Nomor kartu kredit anda yang akan digunakan untuk memasukan dana ke account Paypal anda, Jika sudah klik Add Card. Jika anda tidak ingin memasukan data kartu kredit anda sekarang klik Cancel, anda dapat memasukan data kartu kredit anda kemudian setelah login di halaman My Account.
- Supaya kita bisa menarik dana yang ada di paypal, status account harus verified.
- Anda akan menerima email konfirmasi bahwa anda telah mendaftar dan untuk mengaktifkan account Paypal, buka email dari Paypal tersebut dan klik link konfirmasi yang terdapat didalamnya untuk konfirmasi bahwa anda adalah pemilik email tersebut.
- Setelah itu anda akan dibawa kembali ke situs PayPal dan masukan password anda lagi (anda harus memasukan password anda setiap ke situs PayPal) lalu klik Confirm, lalu klik lagi Continue, setelah itu anda akan masuk ke halaman My Account.

# TIPS VERIFIKASI PAYPAL TANPA KREDIT CARD

Verifikasi paypal sangat di perlukan agar account anda benar-benar bisa di gunakan secara penuh, anda juga bisa melakukannya belakangan. Anda bisa join dulu beberapa program yang membayar via paypal dan jika sudah mempunyai saldo di paypal maka bisa melakuakan verifikasi. Tapi jika anda ingin memakainya untuk melakukan transaksi jual-beli via website maka account and a harus di verifikasi dulu Agar paypal and a bisa di gunakan dengan baik, transfer, terima, withdraw dll, maka perlu verifikasi dulu.

Ada banyak cara untuk melakukan verifikasi paypal yaitu dengan Credit card, Debit Card, Prepaid credit card dll.

• Untuk Credit card dari bank di indonesia yang bisa digunakan verifikasi al dari: HSBC Visa - BNI Visa - Mandiri Visa - Citibank Mastercard - BCA Mastercard - BRI Mastercard, Jika anda verifikasi dengan memakai Credit card maka anda bisa mengisi rekening paypal dari Credit Card tersebut. Sedangkan DEBIT CARD/ATM keluaran bank di indonesia belum bisa di gunakan untuk verifikasi paypal.

Salah satu tips verifikasi paypal jika anda tidak memiliki credit card adalah dengan menggunakan Virtual Credit card. yaitu berupa kartu kredit virtual (Tanpa kartu fisik). VCC ada yang bisa di pake verifikasi saja dan tak bisa di isi( nol balance), ada juga VCC yang bisa di isi dana sehingga

bisa dipakai untuk mengisi dana di account paypal anda.

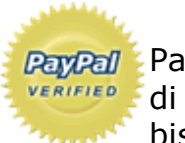

PayPal End tidak melarang penggunaan prepaid credit card ini (lihat verifies di bagian withdraw fund with debit card/prepaid card). Anda bisa mencari penyedia VCC sekaligus meminta bantuan untuk **Panpa** melakukan verifikasi sampai selesai, biasanya biayanya antara

\$5-\$20. Daripada membuat Credit card sendiri yang biayanya tentu cukup mahal. Anda bisa menggunakan liberty reserve untuk membeli VCC nya. Sebaiknya anda cari penyedia yang bisa langsung di hubungi via chat online agar anda bisa langsung di pandu cara melakukan verifikasi paypal.

Jangan lupa catat data nomor VCC yang anda terima beserta expuse numbernya dan simpan baik-baik. jadi bila nanti paypal melakukan cek acak untuk proteksi maka anda punya data VCC tersebut. Verifikasi hanya sekali saja dan account anda akan verified selamanya. Anda bisa mencari penjual VCC yang harganya murah !

Contoh yang banyak pake untuk verisikasi : http://www.vcc-indonesia.com/?ref=okebiz

Anda tinggal masukkan data nomor VCC tersebut di bagian "Add Credit Card" di member area paypal anda. Setelah itu paypal akan mengecek/mencarge VCC nya sebesar \$1.95 dan mengirim Kode ke penjual VCC tersebut (vccstore.com). Anda harus meminta 4 digit kode ini ke vccstore.com dan bisa anda masukkan ke paypal anda. Setelah proses ini maka account anda akan verified dan paypal akan

mengembalikan \$1.95 ke rekening paypal anda. Artinya anda nanti akan verified dan memperoleh \$1.95 dengan mengeluarkan biaya pembelian VCC tersebut.

# TIPS MELAKUKAN TRANSFER KE REKENING BANK LOKAL

Jika account paypal anda premier dan sudah verified maka anda bisa melakukan transfer ke rekening bank lokal seperti BCA dll.

- Pertama anda harus "Add Bank Account" Dulu di Paypal. Login ke member area paypal anda, klik di Edit Profile, lalu klik Bank Account, klik add untuk memasukkan data bank anda. Paypal mengharuskan anda memasukkan kode bank berupa 7 digit kode yaitu: kode bank + Kode Cabang. Misalnya untuk BCA. Kode bank 014. Jika kode cabang 0061 maka masukkan: 0140061

- untuk data kode bank dari BI : klik disini

- untuk BCA kode cabangnya:

http://www.klikbca.com/individual/silver/network.html - Untuk bank lain silahkan hubungi bank anda.

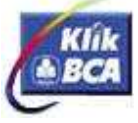

Jika account anda verified baik personal/ premium account serta sudah add bank di profile, maka anda bisa melakukan withdraw fund atau transfer. Tinggal klik withdraw fund, masukkan nilai yang akan di transfer, bank tujuan dan ikuti proses nya sampai selesai.

- Transfer dari paypal ke bank lokal di bawah 1,5 Juta rupiah akan di kenakan biaya Rp.16.000
- Transfer di atas 1,5 Juta Rupiah tak dikenakan biaya.
- Jika bank anda menolak transfer maka akan di potong biaya sebesar Rp.50.000.
- Transfer ke Bank dan Debit card di batasi maksimal \$400 per hari
- Proses transfer biasanya akan masuk rekning bank dalam 3-4 hari kerja.
- Paypal membatasi penerimaan transfer sampai \$10.000 untuk aturan lain nya sebaiknya anda baca di FAQ nya paypal.

# **BUAT REKENING ALERT PAY**

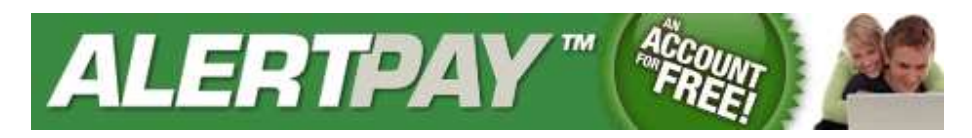

Untuk mendapatkan account Alertpay, silahkan ikuti langkah-langkah berikut:

- Klik link ini :
- o <u>http://www.alertpay.com/V.aspx?c=PPT0E146OA7C</u>
- Setelah itu klik sign up dibagian atas.
- Country isi negara asal anda
- lalu pilih yang Personal Starter.
- Lalu isi data2x yang diperlukan.
  Setelah selesai check email anda untuk aktivasi email alertpay anda.
- Lalu saat anda login akan diminta untuk memasukkan kode PIN.
  Ini sama dgn pin atm kita untuk bertransaksi.
- Langkah berikutnya adalah verifikasi alamat Anda, caranya: Kirimkan hasil scan dari ID Anda, misalnya KTP, SIM atau PASPORT, dan kirimkan hasil scan dari Bukti Alamat, contoh... tagihan kartu kredit, tagihan telp, rekening koran, dll...
- Alertpay akan mengirimkan email jika sudah selesai.
  Proses verifikasi dapat memakan waktu hingga 1 minggu. Sementara itu Account Anda masih dapat digunakan!

# **PERTANYAAN YANG SERING DITANYAKAN !**

Kalo saya belum verified user apakah saya bisa mendaftar PTC dan apakah saya akan dibayar oleh mereka ?? Jawabnya adalah bisa dan pasti dibayar. Kita mesti jadi verified members untuk bisa melakukan transaksi withdraw dan send money. Selama belum verified account kita sudah ada & bisa digunakan.

#### Dapatkan Penghasilan yang <u>PASTI</u> dengan hanya sedikit bekerja (1-2 JAM/ HARI) dan investasi yang kecil bahkan FREE atau <u>GRATIS !</u> Melalui Program BEST PTC/PTR/SURVEY

Apakah anda baru di dunia internet ? Anda ingin memaksimalkan manfaat Laptop/PC anda? Apakah anda sedang mencari usaha sampingan/bisnis tambahan/pekerjaan online? Atau bisnis anda tidak menghasilkan apa-apa ?

Kalau jawabannya Ya, ikuti langkah-langkah berikut supaya anda bisa sukses di bisnis online. Bagi pemula di bisnis online kunci kesuksesan ada 5 yaitu :

- 1. Fokus
- 2. Fokus
- 3. Fokus
- 4. Fokus
- 5. Fokus

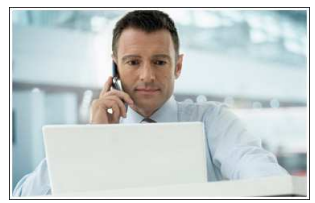

Apa maksudnya ? Sebagai pemula wajar kalau banyak keinginan. Banyak hal yang ingin dilakukan. Banyak pilihan bisnis online ingin diikuti. Tapi yakinlah, hasilnya akan sangat minimal, sedikit atau mungkin anda tidak mendapatkan apa-apa.

Akhirnya anda akan mundur secara teratur dari bisnis online dan anda menjadi fobia!

Untuk menghindari hal tersebut, bagi pemula bisnis online, satu-satunya jalan adalah Anda fokus pada 1-2 jenis bisnis online.

# Bisnis/Pekerjaan Online apa yang saya kerjakan untuk bisa menghasilkan UANG ?

Anda tidak perlu menjual apa-apa di bisnis ini. Semua orang bisa melakukannya. Ini adalah Program Penghasil Uang PALING MUDAH DI INTERNET DAN TIDAK ADA RESIKO SAMA SEKALI KARENA SEMUANYA GRATIS dan TANPA MENGGANGGU PEKERJAAN ANDA Karena bisa dilakukan sambil BROWSING/CATING atau jika Anda ingin lebih serius bisa dilakukan setelah pulang kerja..POKOKNYA mudah !

# Apakah saya harus merekrut orang ?

Tidak harus. Tapi jika ingin bisnis / penghasilan anda cepat besar, anda harus melakukan ini. Jangan takut, kami akan mengajarkan anda RAHASIANYA MENDAPATKAN DOLLAR (GRATIS untuk Anda).

#### Jadi, apa yang harus saya kerjakan ?

Anda cuma mendaftar (GRATIS) di website PTC/PTR/PPC, Klik iklan, lalu dapat uang. Anda tidak perlu memiliki kemampuan / ketrampilan apa-apa. Atau jika anda mempunyai kemampuan bahasa Inggris, anda bisa ikut atau mendapatkan pekerjaan yang lebih bagus lagi penghasilannya. Semuanya tergantung anda sendiri.

# Siapa saja yang bisa melakukan bisnis atau pekerjaan ini ?

Pelajar, mahasiswa, ibu rumah tangga, bapak2 pensiunan, pekerja kantor, pegawai negeri, eksekutif swasta, pekerja sambilan, guru, dosen, penulis artikel, seseorang yang sedang tak bekerja ..... pokoknya siapapun yang butuh kerja online untuk pekerjaan tetap atau sampingan.... Bahkan anak SD pun bisa melakukan pekerjaan ini....Its Very Easy man...seperti 1 + 1 = 2 ! MUDAH dan Simple !

# Kenapa anda di bayar hanya dengan melihat website/iklan atau membaca email?

"PTC/PTR" adalah situs/website yang menayangkan iklan dari beberapa perusahaan. Website ini memerlukan orang-orang seperti anda untuk melihat iklan tersebut. Anda akan dibayar ketika anda meng-klik dan melihat iklan tersebut dengan waktu durasi antara 20-40 detik. Itulah sebabnya website tersebut dinamakan "Paid To Click (PTC) atau Paid To Read (PTR)". Anda akan mendapatkan penghasilan lebih banyak lagi jika anda mengenalkan dan mengajak teman/kerabat untuk bergabung dan melakukan hal yang sama dengan anda!

# Berapa banyak penghasilan saya jika saya bergabung dengan website ini ?

OK...., sekarang mari kita berhitung....

Setiap "PTC/PTR Website" memberikan kita \$0.01 untuk setiap iklan yang kita "Klik". Rata-rata setiap website tersebut terdapat 7 - 15 Link Iklan (yang bisa di Klik) untuk member free (gratis) per hari.

Kalau kita ambil paling sedikit 7 Klik per hari, maka kita bisa mendapatkan penghasilan sebesar 7 X 0.01 = 0.07 perhari.Ini baru 1 website yang kita kerjakan...

Bagaimana kalau kita bekerja untuk 10 website...., 20 website..... atau 40 website....., anda bisa hitung sendiri berapa BESAR PENGHASILAN ANDA...

PLUS, Jika anda ingin lebih serius untuk mendapatkan uang yang lebih banyak lagi, anda referensikan bisnis ini kepada orang lain dan mereka pun mengerjakan hal yang sama seperti anda, maka bisnis / penghasilan anda akan MELEDAK !! Lalu, berapa lama waktu yang saya habiskan untuk mengerjakan bisnis ini ?

Untuk setiap Klik memerlukan durasi selama 20 - 40 detik /iklan.

Kalau kita ambil rata-rata 30 detik /iklan, maka waktu yang kita habiskan adalah 30 detik X 7 iklan = 210 detik /website.

Dan kita mendaftar di 30 website, kita menghabiskan waktu

210 detik X 30 website = 6300 detik (1 jam 45 menit) /hari.

Bagaimana.., sudah bisa melihat dengan jelas belum potensi dari bisnis ini ? OK...., supaya lebih jelas lagi, kita rangkumkan perhitungan di atas menjadi :

Anda meng-Klik 7 iklan /hari = \$0.01 X 7 = \$0.07 /hari

Anda mendaftar di 30 website = \$0.07 X 30 = \$2.1 /hari

Anda bekerja sebulan 30 hari = \$2.1 X 30 = \$63 /bulan

Pendapatan \$ 63 tersebut di atas didapat kalau kita bekerja sendiri. Jika anda ajak teman anda untuk menjadi referral anda, misalnya 100 orang pada semua PTC yg diikuti, dan melakukan hal yg sama seperti anda berarti pendapatan anda sebulan menjadi :

100 X \$ 63 X 0.5 = \$ 3.150

(anda dibayar 1/2 X \$0.01 tiap referal klik iklan, ada juga yang lebih)

= Rp. 28.350.000 / bulan ( kurs dollar 9000 )

Atau anda tidak yakin bisa mencari 100 referal ?

Anda memiliki referal 10 orang pada semua PTC yg diikuti, dan melakukan hal yg sama seperti anda berarti pendapatan anda sebulan menjadi :

10 X \$ 63 X 0.5 = \$ 315

(anda dibayar 1/2 X \$0.01 tiap referal klik iklan, ada juga yang lebih)

= Rp. 2.835.000 / bulan ( kurs dollar 9000 )

Atau anda tidak yakin bisa mencari referal ?

Anda meng-Klik 7 iklan /hari =  $0.01 \times 7 = 0.07$  /hari

Anda mendaftar di 30 website =  $0.07 \times 30 = 2.1$  /hari

Anda bekerja sebulan 30 hari = \$2,1 X 30 = \$63 /bulan

(kurang lebih kurs \$1 = Rp.9.000,-) Rp.567.000,- /bulan).

# Lumayan untuk kerja sampingan 1-2 jam di warnet sambil chating....

# Bagaimana cara agar saya dapat memiliki penghasilan sebesar itu?

- 1. Buat account Bank Online.
- 2. Daftar ke PTC website
- 3. Klik iklan yang ada dari setiap website
- 4. Buat website atau blog.
- 5. Posting informasi tentang program ini ( anda bisa copy paste dari web saya ini )
- 6. Buat ebook tentang program ini, bagikan GRATIS ( anda bisa copy paste dari web saya ini )
- 7. Daftarkan blog atau website anda ke search engine.
- 8. Ajak rekan, teman, saudara anda bergabung
- 9. Pasang iklan baris gratis.

# SEKILAS TENTANG PTC/PTR (PTC UNTUK PEMULA)

Program "klik link dan lihat website dibayar dollar" di internet biasa disebut **PTC** (Paid to Click) Program. Ada banyak situs yang bergerak di bidang jasa PTC ini. Ada banyak yang scam (melakukan penipuan alias tidak membayar) dan ada sebagian kecil yang benar-benar membayar membernya.

Sebagai member, anda **di bayar \$0.01** dari setiap link yang diklik. Untuk menambah penghasilan anda maka anda bisa mengajak orang lain sebagai team kerja anda. Setiap klik yang dilakukan oleh team anda, maka anda mendapatkan **tambahan \$0.01** per klik yang dilakukan oleh team kerja anda tanpa mengurangi hasil yang diperoleh team kerja anda tersebut. Pada mulanya saya berpikir bahwa kegiatan ini tidak akan menghasilkan uang yang cukup memadai karena saya melihat nilai \$0.01 yang kalau dirupiahkan hanya sekitar **Rp.90 per klik**. Namun ternyata jumlah ini bisa berlipat ganda apabila kita membentuk **team kerja (Referral)**.

Contoh perhitungan komisi:

- Anda klik 10 link iklan per hari = 10 link x 0.01 = 0.10
- 30 referral mengklik 10 link iklan per hari =  $30 \times 10 \times 0.01 =$ **\$3.00**
- Penghasilan harian anda = \$0.01 + \$3.00 = **\$3.10**
- Penghasilan mingguan anda = \$3.10 x 7 hari = **\$21.70**
- Penghasilan bulanan anda = \$3.10 x 30 hari = \$93.00
  Atau kalau dirupiahkan = ± Rp.837.000, (Kurs \$1 = Rp.9000)

**Lumayan, bukan ?** Ini baru kegiatan yang dilakukan oleh anda bersama 30 referral anda. Bagaimana jika anda memiliki 100 atau lebih referral?

Coba kita hitung jika misalnya anda memiliki 1000 orang referral dan masing-masing referral melakukan klik 10 link per hari, maka anda akan mendapatkan :

#### 1000 orang x 10 link x \$0.01 = \$100 per hari atau sekitar Rp.900.000,- per hari

Jadinya anda bisa cashout (tarik uang) setiap hari karena minimal cashout adalah apabila di account anda terdapat saldo min. \$10.

Perhitungan di atas tentu saja terjadi kalau anda dan para team kerja anda melakukan kegiatan mengklik link di member area setiap hari. Tentu saja tidak semua orang mau dan mampu melakukan kegiatan tersebut setiap hari. Tetapi meski begitu, anda tetap harus optimis. Yakin saja, dari sekian banyak referral anda, pasti ada beberapa orang yang mau aktif agar mendapatkan dollar dengan cara yang lebih mudah seperti anda.

Anda hanya perlu promosi dan promosi. Ingat jumlah pengguna internet di Indonesia saat ini telah mencapai angka 25 jutaan orang lebih. Untuk mencari 100 atau 1000 orang referral aktif dari 25 juta orang itu tidaklah sesulit yang anda bayangkan.

Lagipula anda tetap bisa mendapatkan komisi meski anda bekerja

sendiri, tapi ini tentu butuh waktu yang lama. Untuk mengantisipasi agar anda tetap mendapat komisi lebih besar dan lebih cepat, maka anda sedapat mungkin setiap online atau mengakses internet menyempatkan diri untuk masuk ke member area anda dan melakukan klik di menu **"Surf Ads"**. Dan jangan lupa mengiklankan link referral anda untuk mendapatkan team kerja sebanyak-banyaknya.

Jika kesulitan melakukan perekrutan team kerja, anda bisa membeli referral aktif yang bisa memberikan hasil maksimal kepada anda. Sekadar info, ada member luar negeri yang bisa menghasilkan \$5000 lebih sebulan dengan membeli referral aktif (melebihi gaji Bupati).

# BUKTI PENGHASILAN DAN PEMBAYARAN KOMISI (PAYING PTC)

Bagi anda yang masih ragu tentang peluang ini, anda bisa baca testimony (kesaksian) para member yang telah sukses di usaha ini melalui forum. Anda bisa lihat dalam forum tersebut begitu banyak member yang telah mendapatkan penghasilan dari puluhan sampai ribuan dollar dengan cara sederhana ini.

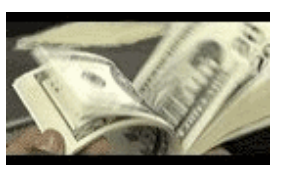

# Bagaimana cara Daftar ke PTC/PTR website itu ?

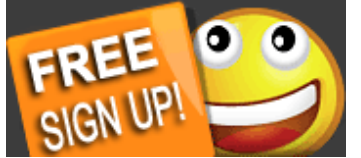

Untuk menjadi member agar mendapatkan bayaran dari kegiatan yang anda lakukan, maka anda harus mengisi formulir pendaftaran secara online terlebih dahulu: Silahkan (Anda harus terkoneksi internet)

- 1. Buka website (klik salah satu link PPC/PTC di daftar PTC)
- 2. Klik link "Register/JOIN", ISI :

**Username** : Isi dengan 3-15 karakter (huruf/angka tanpa karakter khusus seperti @, #, \$, dll.)

**Password** : Isi dengan password (kata kunci) minimal 6 karakter, bisa kombinasi angka dan huruf yang hanya anda sendiri yang tahu (jangan diberitahukan kepada orang lain, dan jangan sampai anda lupa).

**Confirm Password** : Isi kembali dengan password anda di atas.

**Email Address** : Isi dengan alamat e-mail anda. **Confirm Email Address** : Isi kembali dengan alamat e-mail anda.

**3.AlertPay E-mail Address For Payments** : Isi dengan alamat email yang anda daftarkan di <a href="http://www.alertpay.com/">http://www.alertpay.com/</a>. Jika anda belum memiliki E-mail AlertPay (atau rekening AlertPay), silahkan buka window internet explorer baru dan ketik alamat www.alertpay.com lalu registrasi secara online. (Setelah anda terdaftar di AlertPay maka anda bisa gunakan email anda untuk mengirim atau menerima uang dari mana saja di seluruh dunia.

Anda juga bisa mengisi atau menerima uang menggunakan rekening e-gold dan paypal melalui rekening AlertPay anda. Penjelasan lebih lengkap tentang rekening AlertPay ini bisa anda dapatkan di menu FAQ <u>http://www.alertpay.com/</u>).

Your Country : Pilih Indonesia di dalam daftar.

**Referrer** : Ketik **wiwidandy** (sebagai referrer anda).

# Jangan lupa, Referrer : Ketik wiwidandy

Klik/centang kotak di depan tulisan I Accept the Terms of Service.

Sebagai tanda bahwa anda setuju terhadap segala aturan main.

**Security Code** : Isi kotak isian dengan huruf acak yang ditampilkan. Jika tampilan kode acak tersebut kurang jelas, silahkan klik link

tulisan "Click to reload" yang ada di samping kode acak tersebut, dan secara otomatis kode acak akan berubah.

- **3.** Klik tombol "**Register**" untuk mengirim form pendaftaran anda.
- **4.** Cek e-mail anda, akan ada pemberitahuan otomatis yang akan dikirimkan ke e-mail anda jika pendaftaran anda telah diterima oleh pihak PTC.

# CARA MELAKUKAN KLIK YANG DIBAYAR (BEST PTC)

- Login ke member area anda, dengan mengklik link menu "login" yang ada di sebelah kanan atas halaman utama . Selanjutnya akan terbuka halaman login.
- Masukkan "Username", "Password", "Security Code" pada kotak isian yang tersedia, lalu klik tombol "Login". Selanjutnya anda akan memasuki Member Area anda.
- Di member area anda, klik menu "Surf Ads/Paid To Click/Earning Area (tiap PTC beda)"
- **4.** Selanjutnya akan terbuka halaman tempat link-link iklan website yang siap anda klik, dan setiap klik dapat bayaran \$0.01.

Ada beberapa category yang tersedia seperti : Computer & Internet, Charity & Nonprofit, Shopping & Spending, Reference & Education, Travel & Accommodation, Arts & Entertainment, Business & Money, dan Health & Recreation.

Setiap kategori terdiri dari 1 atau lebih link, dan ada sebagian kategori tidak terisi link iklan sama sekali. Pilihan category ini tergantung dari para pemasang iklan (advertiser). Yang perlu anda lakukan adalah mengklik satu per satu link iklan tersebut untuk mendapatkan bayaran.

Tetapi harus diingat, satu link iklan berdurasi 30 detik atau lebih tergantung kecepatan akses internet yang anda gunakan. Anda tidak boleh mengklik 2 link atau lebih sekaligus, karena otomatis akan muncul peringatan bahwa anda sementara mengklik 1 link yang sedang berjalan.

Anda tidak akan mendapatkan bayaran jika anda mengklik 2 atau lebih link iklan secara bersamaan.

**5.**Klik salah satu (sebaiknya berurutan mulai dari atas) link iklan tersebut, maka akan terbuka halaman baru (window/tab baru)

Tampilan halaman akan terbagi menjadi 2 frame seperti gambar di atas. Frame di atas menunjukkan perhitungan waktu tampilan iklan yang berjalan secara otomatis dari hitungan 30 menuju angka 0 (perhitungan mundur).

Frame di bawah adalah tampilan situs advertiser yang memasang iklan.

6. Sambil menunggu hitungan 30 detik itu, anda bisa mengakses situs lain seperti buka e-mail, searching, chatting, dll. dengan membuka jendela (window) baru, yang penting situs PTC tsb" tetap online.

Setelah sampai pada hitungan 0 maka akan muncul tulisan "**Done**" (tiap PTC berbeda) yang berarti anda sudah dihitung mengunjungi situs advertiser tetapi ingat jangan langsung tutup halaman tersebut sebelum muncul tanda checklist (v)

Anda belum dianggap menyelesaikan tugas dan dibayar \$0.01 jika tanda checklist (tiap PTC berbeda, ada yang pakai tanda v ada yang tidak, silahkan Anda pelajari) berwarna hijau itu belum muncul. Kadang-kadang juga yang muncul bukan tanda checklist berwarna hijau, tetapi tulisan

"**Not logged in**"Jika terjadi demikian, berarti anda tidak mendapatkan bayaran dari link iklan tersebut dan harus ulang lagi. Sebaiknya kembali ke member area dan klik ulang menu "**Surf Ads**" maka akan tampak dengan nyata link-link mana saja yang sudah anda klik dan mendapatkan bayaran dan mana yang belum.

Link yang sudah diklik dan dapat bayaran, mendapat tanda coretan merah yang berarti link tersebut tidak bisa terbuka lagi dalam waktu 24 jam.

7. Lanjutkan kegiatan anda dengan mengklik link yang belum dikunjungi (yang tidak dicoret merah). Hanya itu yang perlu dilakukan untuk mendapatkan komisi **\$0.01** setiap link. Pada umumnya link yang anda klik hari ini, biasanya tetap berulang keesokan harinya.

Hal ini disebabkan karena yang memasang iklan masih pemasang iklan (advertiser) yang itu-itu juga. Tidak perlu dipermasalahkan, yang penting mereka bersedia membayar kita dengan mengklik link iklan mereka.

# MELIHAT KOMISI / BAYARAN ANDA

Untuk mengecek berapa komisi yang anda dapatkan, baik dari kegiatan yang anda lakukan sendiri maupun dari hasil kegiatan yang dilakukan oleh team work (referral) anda,

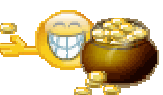

silahkan kembali ke member area dan klik menu "**My Stats**", maka akan terbuka halaman yang memuat statistik penghasilan anda. Penghasilan saya saat anda membaca ini pasti sudah lebih banyak, karena saya setiap hari terus melakukan klik di sela-sela kesibukan saya mengecek e-mail dan melakukan kegiatan internet marketing secara online.

Nah, Jika anda tidak sabar lagi ingin mendapatkan hasil dari kegiatan online ini, silahkan segera daftar saat ini juga

# CARA MENARIK KOMISI (WITHDRAWAL)

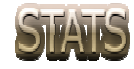

Setelah komisi anda mencapai \$ Minimal Cashout (tiap PTC berbeda) di account, maka anda sudah bisa menarik ke

rekening **AlertPay** and a dan selanjutnya ditransfer ke rekening e-gold atau rekening **Paypal** and a.

Selanjutnya dirupiahkan melalui e-gold changer seperti di www.indochanger.com jika anda gunakan e-gold. Jika melalui Paypal, saat ini anda bisa cairkan langsung ke rekening bank anda, caranya bisa anda pelajari melalui member area Paypal anda.

Saya sarankan pakai e-gold saja, lebih mudah dan gratis pula, asal anda memiliki rekening bank. Cara mendaftar di e-gold, indochanger, dan cara menukarkan e-gold menjadi rupiah dapat anda cari di google. Cara menarik komisi yang telah anda kumpulkan:

- 1. Akses member area dan klik menu "My Stats"
- 2.Cek jumlah balance account anda, jika benar telah mendapatkan minimal Cashout \$ berarti anda sudah bisa melakukan withdraw (penarikan).

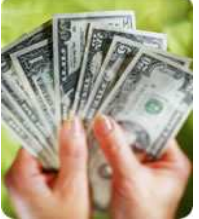

3. Klik menu "**Cashout/Convert**" atau menu "**Widrawl**" maka akan terbuka halaman untuk melakukan penarikan komisi.

- 4.Klik link **"Convert to Cash via AlertPay**" jika anda ingin menguangkan komisi anda. Atau anda juga bisa mengubah uang anda menjadi biaya iklan dengan mengklik link **"Convert to Ads**".
- 5. Lalu anda cek di rekening AlertPay anda, jika sudah masuk maka anda bisa mentransfer uang tersebut ke rekening e-gold anda, lalu anda jual e-gold tersebut di <u>www.indochanger.com</u>.

Jika Mau Keluar Member Area JANGAN LUPA klik "LOGOUT"

BERHENTI BERPIKIR.... ANDA BERPIKIR 1 MENIT, 1 JAM, 1 HARI.... SAYA DAN YANG LAINNYA SUDAH MENDAPATKAN DOLLAR.... SEGERA BERTINDAK.... GABUNG DI THE BEST PTC/PAYING PTC

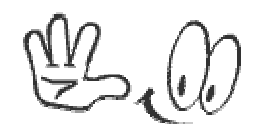

#### SILAHKAN GABUNG DISINI! COPY PASTE URL INI KE BROWSER INTERNET ANDA UNTUK MEMULAI PENDAFTARAN

http://www.5centminimum.com/paidto/home.php?ref=wiwidandy http://ngebux.com/?r=wiwidandy

http://www.ayaemails.com/pages/index.php?refid=wiwidandy

http://www.adverbux.com/register.php?ref=159727

http://bux.gs/?r=wiwidandy

http://buxp.info/?r=wiwidandy

http://cashships.com/pages/index.php?refid=wiwidandy

http://www.clixofchange.com/index.php?ref=wiwidandy

https://www.klikrupiah.com/index.php?ref=wiwidandy

http://www.clixsense.com/?2778727

http://www.clickmonster.info/index.php?ref=wiwidandy

http://www.clickptcpro.com/index.php?ref=wiwidandy

http://www.clixmakesense.com/index.php?ref=wiwidandy

http://www.creativeptc.com/index.php?ref=wiwidandy

http://www.paid2site.com/index.php?ref=wiwidandy